レセプトチェッカーACE で、WebORCA クラウドのレセ電データを自動取得可能になりました。

【設定方法】

 記動画面でシステム Ver.1.5.0(build003)であることを確認して、「設定」→「初期設定」→ 「初期設定」画面で「WebORCA クラウド」にチェックを入れます。

| 🔎 レセプトチェッカーAce     | – 🗆 X                     | 初期設定                              | – 🗆 X      |
|--------------------|---------------------------|-----------------------------------|------------|
| Receipt Check      | ्त्राख्य<br>er Ace        | 藥価判断                              | 閉じる        |
| レセプトチェック<br>マスター管理 | セプト抽出                     | レセプト情報<br>○レセプト電算<br>○日医標準レセプトソフト | レセプトチェック設定 |
| お問い合わせ             | 設定                        |                                   |            |
| () よくある質問          | システムVer. 1.5.0(build:003) |                                   |            |

② 下記のメッセージが表示されたら「OK」をクリックして設定を行います。

| 警告 | ×                               |
|----|---------------------------------|
| 4  | WebORCAクラウドの設定がされていません。設定して下さい。 |
|    | ОК                              |

③「詳細設定」画面が表示されます。

| 詳細設定                       |        |
|----------------------------|--------|
| テスト接続                      | 閉じる(C) |
| クライアント証明書(clientXXX.crt)   |        |
| クライアント証明書秘密鍵(clientXX.pem) |        |
| 証明書パスワード(clientXX.pas)     |        |
| CA_CERT(root.crt)          |        |
| 日レセユーザー:                   |        |
| API+-:                     |        |
|                            |        |

- (a)「クライアント証明書(clientXXX.crt)」ボタンをクリックしてクライアント証明書を選択します。具体的には「012345\_JP\_u000012345\_client56789.crt」のような拡張子が crt です。
- (b)「クライアント証明書秘密鍵(clientXX.pem)」ボタンをクリックしてクライアント証明書秘密
   鍵を選択します。具体的には「012345\_JP\_u000012345\_client56789.pem」のような拡張

子が pem です。

※「012345\_JP\_u000012345\_client56789.enc.pem」のようなファイルもありますが、enc なしのファイルを選択します。

- (C)「証明書パスワード(clientXX.pas)」をクリックし証明書パスワードを選択します。具体的には「012345\_JP\_u000012345\_client56789.pas」のような拡張子が pas です。ファイル内のパスワードが表示されます。
- (d))「CA\_CERT(root.crt)」ボタンをクリックしてクライアント証明書を選択します。具体的には「root.crt」です。(ca.crt ではありません)
- (e)日レセユーザーに ormaster などのログイン時のユーザー(ID)を入力します。

(f)API キーを入力します。

(g)「テスト接続」をクリックして下記のように「ログイン成功」と出たら設定は完成です。

| CA_CERT(root.crt)                                         | C:\Program Files (x86)\push-exchanger\certs\root.crt |  |  |  |  |  |
|-----------------------------------------------------------|------------------------------------------------------|--|--|--|--|--|
| 日レセユーザー: ormaster                                         |                                                      |  |  |  |  |  |
| APIキー: 012345aaaaasdfgh4jk987gd123581234567987456123asdfg |                                                      |  |  |  |  |  |
| ログイン成功 Code=200                                           |                                                      |  |  |  |  |  |

(h)「閉じる」をクリックすると「ORCAレセプトデータ取込」画面になりますが、ここでは取り込ま ず、「中止」をクリックして「初期設定」画面に戻ります。(ここで取り込んでも取得できません)

※ここまでの設定は最初に1回だけ行います。

各ファイルについて、詳細は ORCA サポート事業所にお問い合わせください。

④ 起動画面に戻り、「レセプトチェック」をクリックしてます。

⑤「レセ電ファイル取込」をクリックすると以下の画面になっています。

| ORCAレセプトデータ取込   |     |  |  |  |  |  |  |  |  |
|-----------------|-----|--|--|--|--|--|--|--|--|
| (build:020)     | 中止  |  |  |  |  |  |  |  |  |
| 社保 国保 後期高齢者     | その他 |  |  |  |  |  |  |  |  |
| ● 11月対象 ○ 10月対象 |     |  |  |  |  |  |  |  |  |
| WebORCAクラウド設定   |     |  |  |  |  |  |  |  |  |
| エラーコード:         |     |  |  |  |  |  |  |  |  |
|                 |     |  |  |  |  |  |  |  |  |

(a) 診療年月を選択します。(10月対象等)

(b) 提出先に応じて「社保」、「国保」、「後期高齢者」ボタンをクリックします。

下図は「社保」の例です。

| ORCAレセプトデータ取込             |        |         |     |      | ORCAレセプトデータ取込                    |        |         |     |  |
|---------------------------|--------|---------|-----|------|----------------------------------|--------|---------|-----|--|
| (build:020)               |        |         | 中止  | (bui | (build:020)                      |        |         |     |  |
| 社保                        | 国保     | 後期高齢者   | その他 |      | 社保                               | 国保     | 後期高齢者   | その他 |  |
|                           | ○11月対象 | ◯ 10月対象 |     |      |                                  | ○11月対象 | ◯ 10月対象 |     |  |
| WebORCAクラウド設定             |        |         |     |      | borcaクラウド                        | 設定     |         |     |  |
| エラーコード:                   |        |         |     | ΙЭ   | エラーコード: E70:処理中です【光ディスク等送付書(社保)】 |        |         |     |  |
| WebORCAからレセ電データを取り込んでいます。 |        |         |     | ₽.   | もうしばらくお待ちください。                   |        |         |     |  |

| ORCAレセプトデー                       | 夕取込    |         |     | ORCAレセプトデータ取込             |        |         |     |  |
|----------------------------------|--------|---------|-----|---------------------------|--------|---------|-----|--|
| (build:020)                      |        |         | 中止  | (build:020)               | 中止     |         |     |  |
| 社保                               | 国保     | 後期高齢者   | その他 | 社保                        | 国保     | 後期高齢者   | その他 |  |
|                                  | ○11月対象 | ◯ 10月対象 |     |                           | ◯11月対象 | ◯ 10月対象 |     |  |
| WebORCAクラウ                       | ≦設定    |         |     | WebORCAクラウド設定             |        |         |     |  |
| エラーコード: E70:処理中です【光ディスク等送付書(社保)】 |        |         |     | エラーコード: E70:処理中です【帳票印刷処理】 |        |         |     |  |
| もう少しです。                          |        |         |     | あともうしばらくお待ちください。          |        |         |     |  |

少し時間がかかるため、定期的に赤でメッセージ表示します。

(c) 取込みが終了すると「ORCA レセプトデータ取込」画面が消えてチェックが始まります。

| r                                                        | レセプトチェック |    |                     |             |         |   |         |                      | _           |    | ×  |
|----------------------------------------------------------|----------|----|---------------------|-------------|---------|---|---------|----------------------|-------------|----|----|
| V                                                        | セ電ファイル取込 | ]  | □シンプルモ <sup>•</sup> | -ド          | 132     | 件 | 0:00:17 |                      |             | 閉じ | 3  |
|                                                          | 診療年月     | 審査 | 合計点                 | 最終取込日       | 時       |   | カルテ番号:  |                      |             | 検索 | \$ |
| 1                                                        | 令和06年10月 | 社保 | 1,129,477           | R06.11.26 1 | 0:38:44 |   | 患者氏名:   |                      |             |    |    |
| <ul> <li>□ 患者氏名50音順に表示</li> <li>□ 患者保険者番号順に表示</li> </ul> |          |    |                     |             |         |   |         | 50音順に表示 (<br>者番号順に表示 | <br>] 分割チェッ | ク  |    |
| チェック 令和06年10月 グループリスト 令和06年10月社保のレセプトデータが作成されました         |          |    |                     |             |         |   |         |                      |             |    |    |

(d) 今までのようにレセプトチェックを実施して合否判定後、グループリスト画面になります。